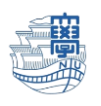

WindowsIISモードの解除方法

I. 「スタート」をクリックします。

2.

|        |           | ρ               |                 | <b>i</b> C            | <b>i</b> 🙆      | @                    |      |
|--------|-----------|-----------------|-----------------|-----------------------|-----------------|----------------------|------|
| 「設定」   | をクリッ:     | クします。           |                 |                       |                 |                      |      |
| Q      | 検索するには    | 、ここに入力し         | ます              |                       |                 |                      |      |
| Ľ:     | ン留め済み     |                 |                 |                       | \$17            | のアプリー>               |      |
| Micros | oft Edge  | W<br>Word       | Excel           | PowerPoint            | <b>ک</b><br>۲–۲ | <br>カレンダー            |      |
| Micros | oft Store | <b>▲</b><br>フォト | 使<br>設定         | Office                | 💙<br>To Do      | <b>5</b><br>5-1-7    | •••• |
|        | ı<br>¢    | 1<br>7077       | <b>三</b><br>义无帳 | <b>637</b><br>Refuire | <b>エクスプローラー</b> | <b>下</b><br>映画 & テレビ |      |

3. 「設定」画面が表示されたら、「システム」をクリックします。

| ← 設定                     |                                                      | - |   | × |
|--------------------------|------------------------------------------------------|---|---|---|
| 8                        | システム                                                 |   |   |   |
| 設定の検索の                   | FMV<br>名前の変更                                         |   |   |   |
| <ul> <li>システム</li> </ul> | Microsoft 365 _ OneDrive                             |   |   |   |
| 8 Bluetooth とデバイス        | <ul> <li>特共を表示</li> <li>サインイン</li> </ul>             |   |   |   |
| ▼ ネットワークとインターネット         | <ul> <li>Windows Update<br/>最終チェック日時:1時間前</li> </ul> |   |   |   |
| 🥖 個人用設定                  |                                                      |   |   |   |
| アプリ                      | ディスプレイ<br>モニター、明るさ、夜間モード、ディスプレイプロファイル                |   | > |   |
| 💄 アカウント                  | HANK                                                 |   |   |   |
| 5 時刻と言語                  | <ul> <li>         ・         ・         ・</li></ul>    |   | > |   |
| プーム                      | () 通知                                                |   |   |   |
| 🗴 アクセシビリティ               | アプリとシステムでのアラート                                       |   | > |   |

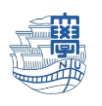

4. 画面右側の一覧をスクロールして、「ライセンス認証」をクリックします。

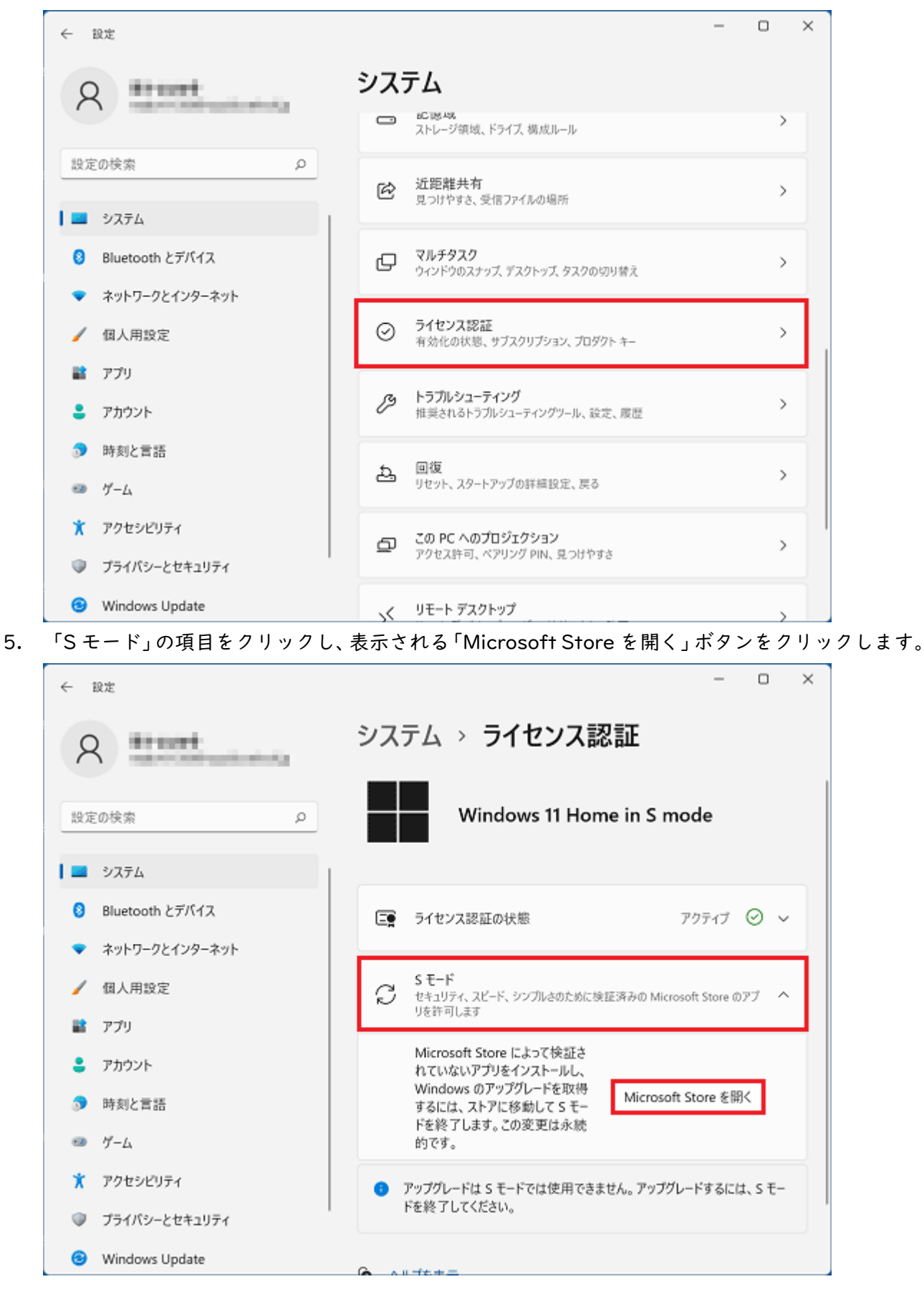

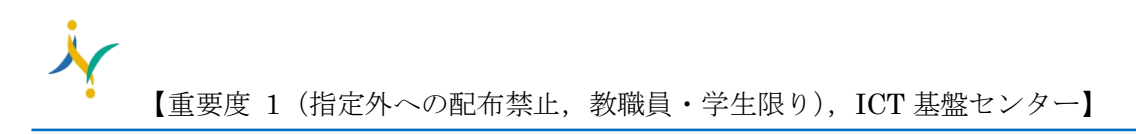

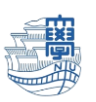

6. Microsoft Store が起動しますので、「Sモードから切り替える」の「入手」ボタンをクリックしま

| す。        |                                                                                                    |
|-----------|----------------------------------------------------------------------------------------------------|
| 8         | アブリ、ゲーム、映画などを検索する     P     -     -     ×                                                                                                    |
| 1.0       | S モードから切り替える                                                                                                    |
| BB<br>771 | S モードを解除する前に、もう一度よく検討することをお勧めします。パフォーマンスと安心が最優先である場合には、特にそうで<br>す。S モードは、セキュリティ、スピード、簡略化のために設計されたものです。Microsoft が検証した数千のアプリと、高速で安<br>全な Web ブラウザーである Microsoft Edge が提供されます。いったん解除すると、S モードに戻ることはできなくなりますので、<br>ご注意ください。 |
| 5-L       | この PC 用に正規ライセンスの Windows 10/11 - S モードの解除 を入手してください。<br>入 手                                                                                                    |
| 映画 & アレビ  | λ <b>≢</b>                                                                                                    |

Microsoft アカウントにてパソコンにログインしている方は、しばらく待っていると「すべて完了しました!」と表示されますので「閉じる」で終了してください。

| すべて完了しました!                                               |        |
|----------------------------------------------------------|--------|
| すべて完了しました!                                               |        |
| S モードをオフにしたため、Microsoft Store 以外からアプリをインストールできるようになりました。 |        |
|                                                          | 閉じる(C) |

8. 「ライセンス認証」に表示されている Windows II のエディションが、「Windows II Home」になったことを確認してください。

| ← 設定              | - 0                                                     | × |
|-------------------|---------------------------------------------------------|---|
| A                 | システム > <b>ライセンス認証</b>                                   |   |
| 設定の検索の            | Windows 11 Home                                         |   |
| 🗖 ୬ステム            |                                                         |   |
| 8 Bluetooth とデバイス | □ ライセンス認証の状態 アクティブ ◇                                    | ~ |
| ▼ ネットワークとインターネット  |                                                         |   |
| 🥖 個人用設定           | S モード<br>セキュリティ、スピード、シンプルさのために検証済みの Microsoft Store のアプ | ~ |
| 🖹 דידי            | りを許可します                                                 |   |
| パソコンを再起動したら、完了    | です。                                                     |   |

9.